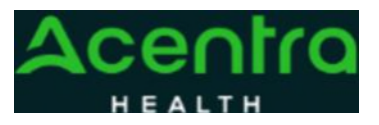

## **Provider Portal Quick Reference Guide** How to Complete a Saved Request

## Summary

If a request was started but not submitted, it will be listed as a Saved but Not Submitted Request on the home page. The instructions below describe how to complete the request.

**1Review Requests on Home Page** Review the requests listed as saved but not submitted. To complete, click the edit icon on the row of the desired request.

| Home       | Cases          | Create Case | Consumers | Setup Message Center   | e Reports        | Preferences   |                      |   |
|------------|----------------|-------------|-----------|------------------------|------------------|---------------|----------------------|---|
|            |                |             |           | 0 NEW MESSAGES         | WORK-IN-PROGRESS | NOT SUBMITTED | SUBMITTE             | D |
|            |                |             |           | Go to Message Center   | 243              | 33            | 242                  |   |
| Request Si | aved But Not 5 | Submitted   |           |                        |                  |               |                      |   |
|            | CASE TY        | PE          |           | CONSUMER ID            | CONSUMER NAME    | DATE OF BIRTH | LAST MODIFIED        |   |
|            | UM-INPA        | TIENT       |           | TEMP001762021021000001 | Dani Test        | 01/15/1977    | 4/12/2022 3:12:04 PM | 1 |
|            |                |             |           |                        |                  |               |                      | 2 |

the case creation page, expand Clinical and review Service Details,

Diagnosis, and Add Required Information Procedure sections to

identify information necessary for submission.

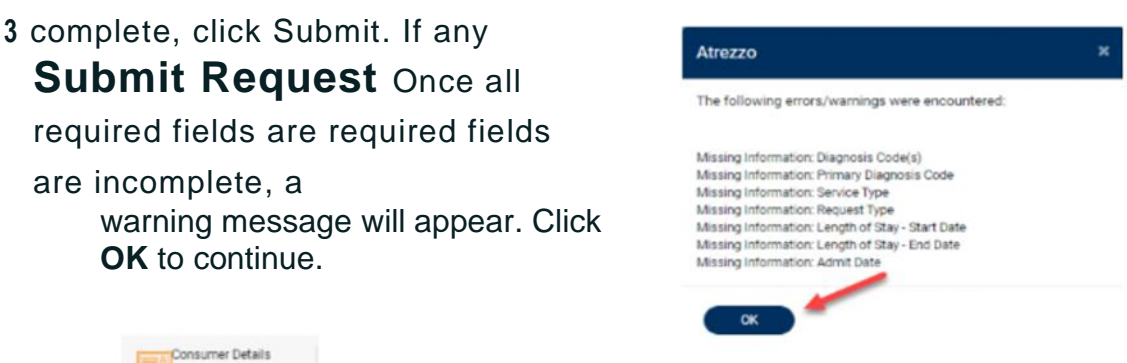

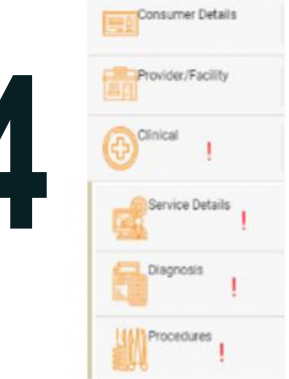

## **Review Required Fields**

The case creation page will display to identify which sections are missing required information. Expand each section with a displayed.

Once required information is added, the will disappear and the case can be submitted.

| Clinical        |     |
|-----------------|-----|
| Service Details | → v |
| Diagnosis       |     |
| Procedures      | → × |